## Lista de evaluación (Assessment List)

El **Individual Demographic Form (IDF)** (Formulario de datos demogrÃificos del individuo (IDF)) contiene la información demográfica necesaria para brindar atención a las personas. Una vez que abra un IDF, verá el **Individual Demographic Form (IDF)** (Formulario de datos demogrÃificos del individuo (IDF)) con la información demográfica básica del individuo. Para agregar una evaluación y puntuación, haga clic en la **Assessment List** (Lista de evaluaciÃ<sup>3</sup>n).

Global

Centered. Data-Driven.

En esta sección, los usuarios podrán agregar puntajes de evaluación relevantes para un individuo.

| Archivos adjuntos                 | Campos personalizados          | Default Individual Program          | Detalles del individuo       |
|-----------------------------------|--------------------------------|-------------------------------------|------------------------------|
| Directrices anticipadas           | Estado del caso                | Individual Status History           | Inscripciones en el programa |
| Lista de contactos                | Lista de contactos compartidos | Lista de diagnÃ <sup>ª</sup> sticos | Lista de direcciones         |
| Lista de evaluaciÃ <sup>s</sup> n | Lista de tutores               | Miembros del equipo                 | Notas de admisión pendiente  |
| Perfil alérgico                   | Perfil de salud                | PÃigina principal del individuo     | Seguro                       |
| Ã⊡lbum                            |                                |                                     |                              |

1. En la página **Assessment List** (Lista de evaluaciÃ<sup>3</sup>n), haga clic en el enlace **Add New Assessment Score** (Agregar puntaje de evaluaciÃ<sup>3</sup>n nueva).

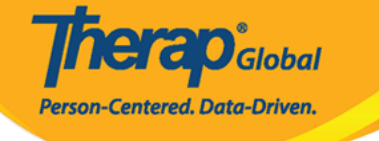

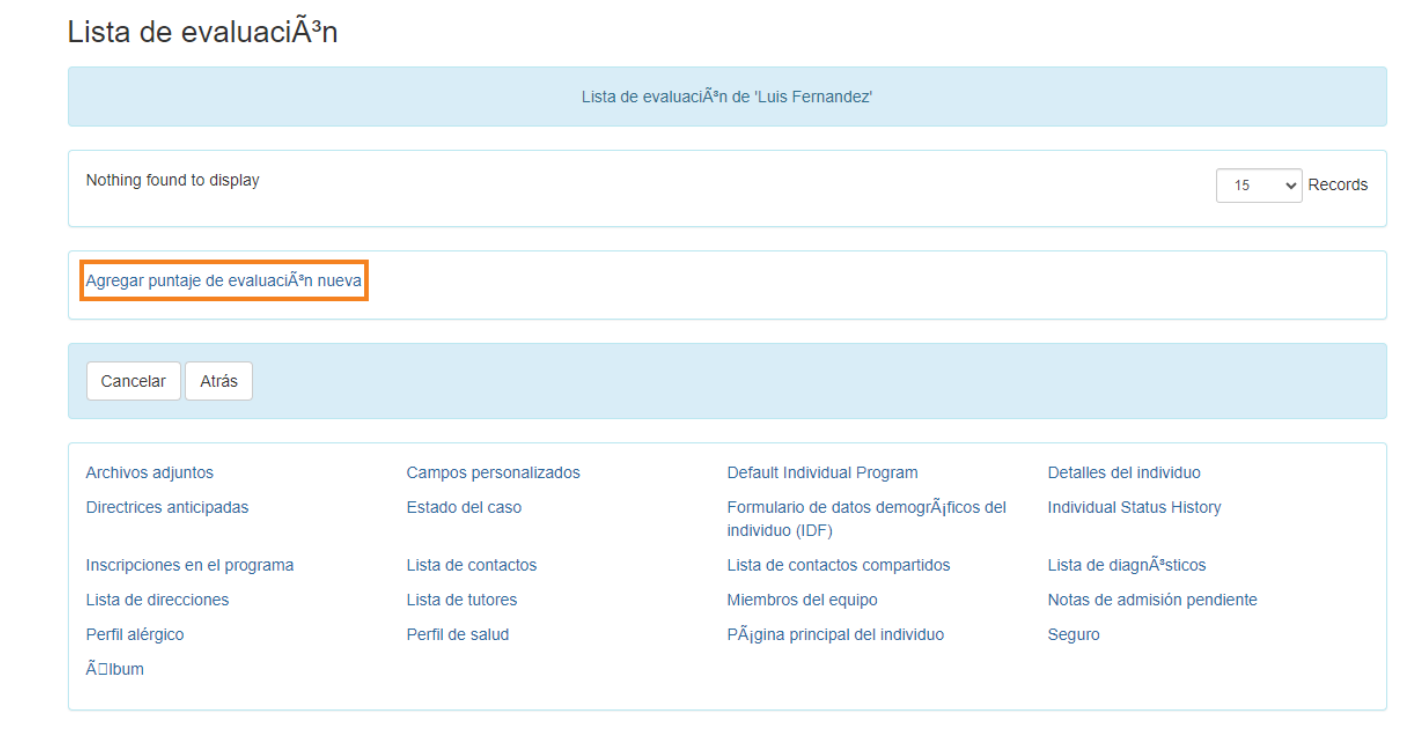

2. En la página **Assessment Score** (Puntaje de evaluación), ingrese el tipo de evaluación de la lista desplegable **Assessment Type** (Tipo de evaluación) y **Assessment Date** (Fecha de evaluación). También se puede ingresar otra información como **Assessment Score** (Puntaje de evaluación) y **Comments** (Comentarios).

| Puntaje de evaluación Nuevo 🖲 🚱 |                                                                                                    |  |  |
|---------------------------------|----------------------------------------------------------------------------------------------------|--|--|
| Individual                      | Luis Fernandez                                                                                                    |  |  |
|                                 |                                                                                                    |  |  |
| * Tipo de evaluación            | Behavioral Assessment                                                                                                    |  |  |
| Puntaje de evaluación           | 10                                                                                                    |  |  |
| * Fecha de evaluación           | 06/30/2023                                                                                                    |  |  |
| Comentarios                     | La evaluación de Luis fue realizada por el terapeuta y el maestro asignado. Fue cooperativo. Lo hizo excepcionalmente bien |  |  |
|                                 |                                                                                                    |  |  |
|                                 |                                                                                                    |  |  |
|                                 | About 3377 characters left                                                                                                 |  |  |

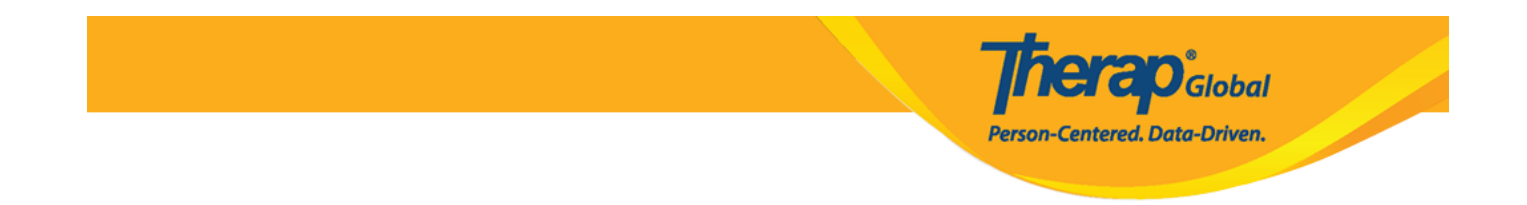

Nota: Se mostrará un campo de banda/percentil para los tipos de evaluación apropiados.

3. Click on the **Add File** button to upload a copy of the assessment or other files as attachments. Each Assessment Score form can have one file attached to it with a maximum size of 3MB.

| Adjunto            |  |
|--------------------|--|
| Add File Scan File |  |

4. Una vez hecho esto, haga clic en el botón **Save (**Guardar) para guardar la puntuación de la evaluación.

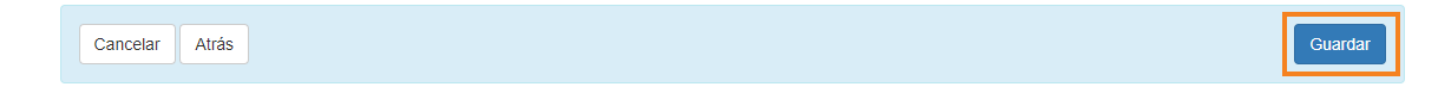